## 4.3. QUICPay 売上

お客様がQUICPayカード(QUICPayモバイル)で商品やサービスを購入されるときに行う操作です。

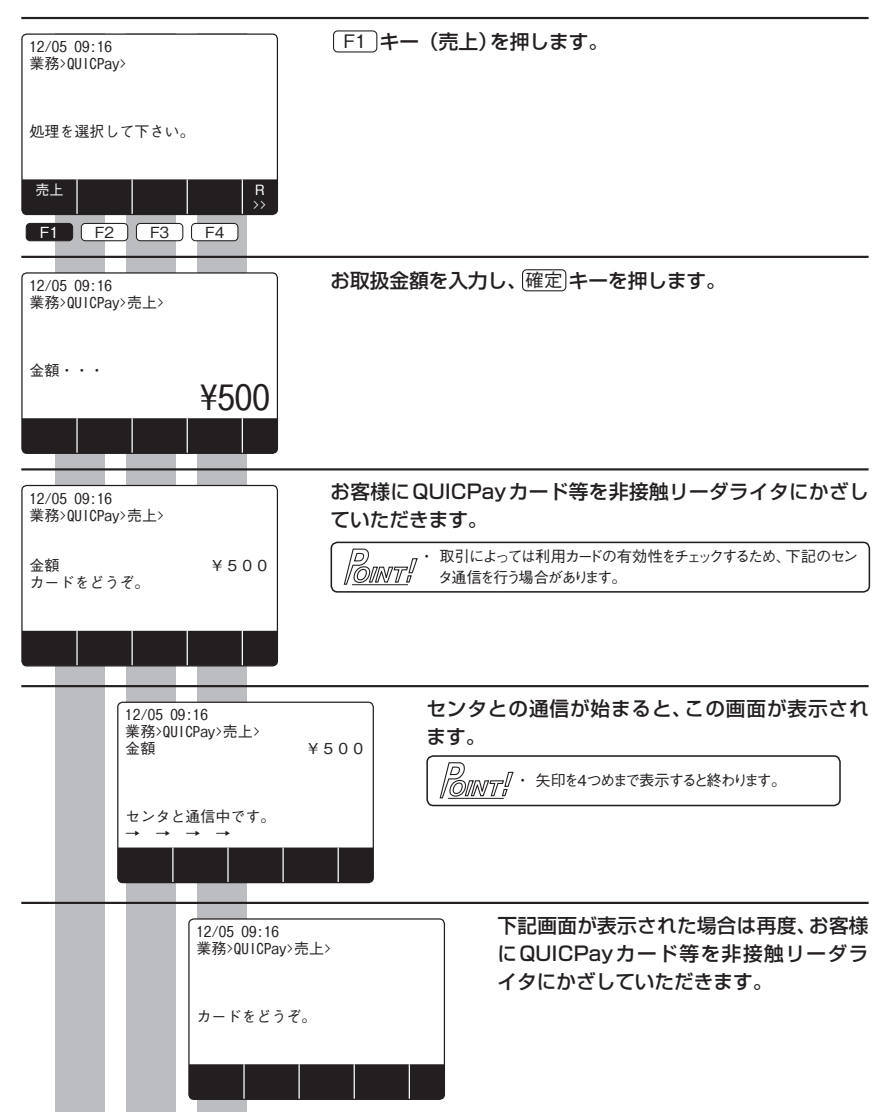

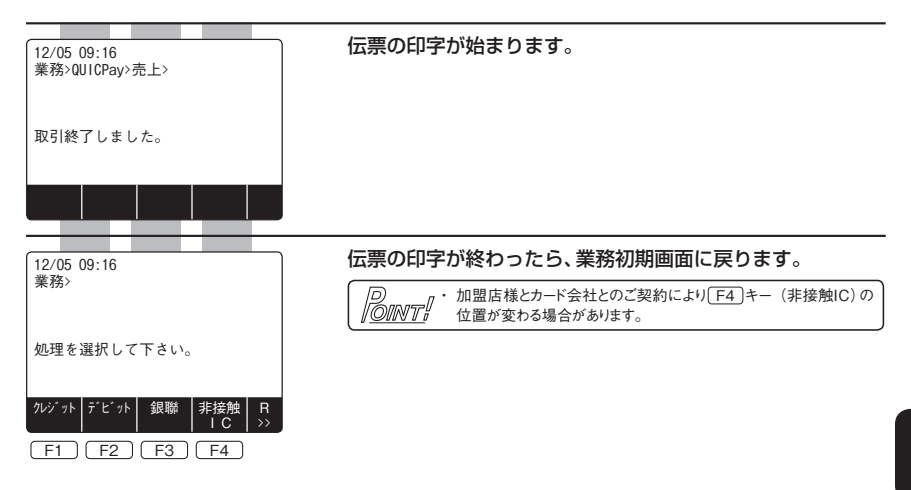